## **Dashboard / Landing Page**

Initiated By: Administrator / User

**Used To:** When accessing the system

Once opened, the Client Portal will prompt you to enter your Username and Password:

Please Note:

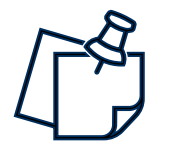

Your **password must be 8 characters** long, Must contain the following: an **uppercase letter**, **lowercase letter**, **number** and **special character** 

1. Open the Client Portal URL

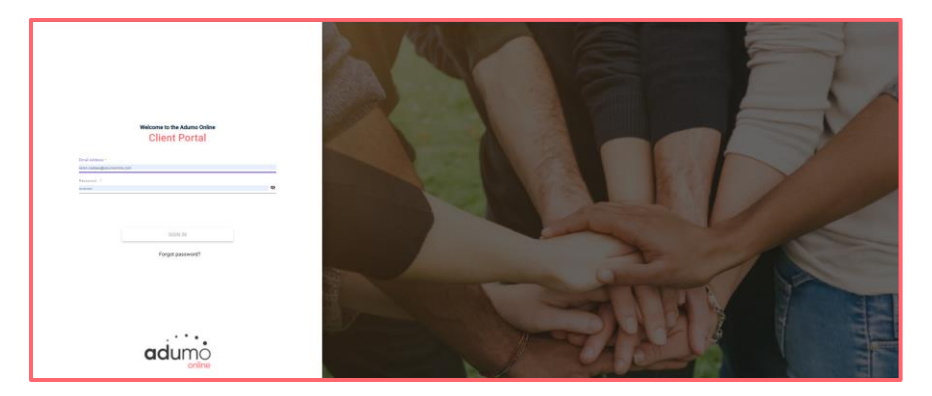

2. The Landing Page will be the Client Portal

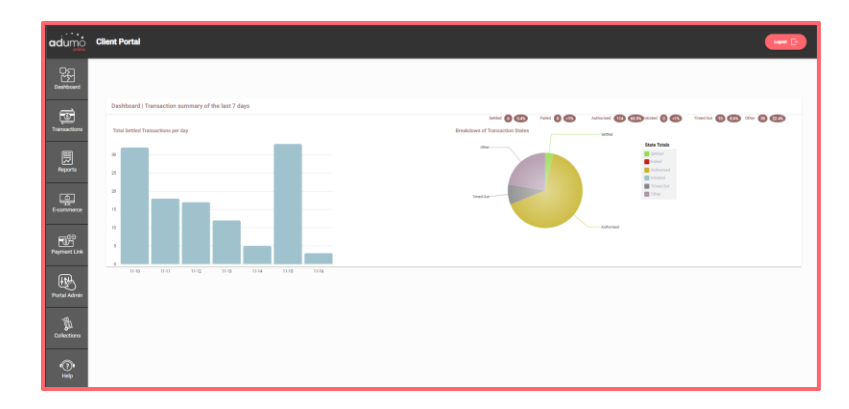

 On this page you will be able to see the Dashboard / Transaction Summary for your Organisation for the last 7 days

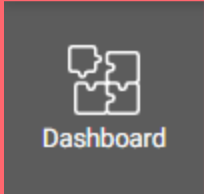

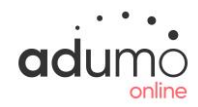

## Client Portal | Admin | Dashboard / Landing Page

**4.** On the Left-hand side, there is a graph that displays the transactions for the last 7 days in a **graph format** 

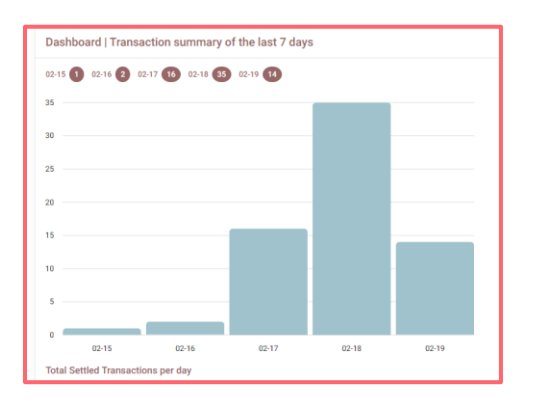

On the Right-hand side there is a breakdown of the same information in percentages including Settled, Failed, Authorised, Initiated, Timed
Out and Other and in a pie chart format with the legend on the far right

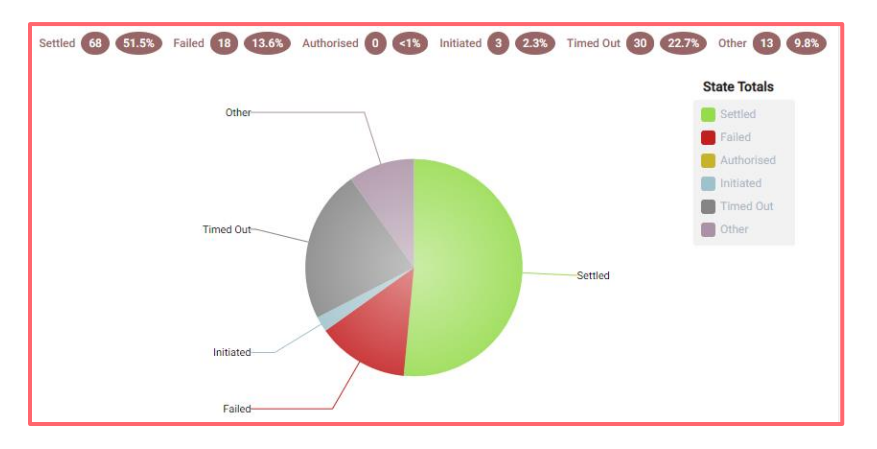

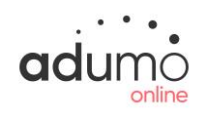